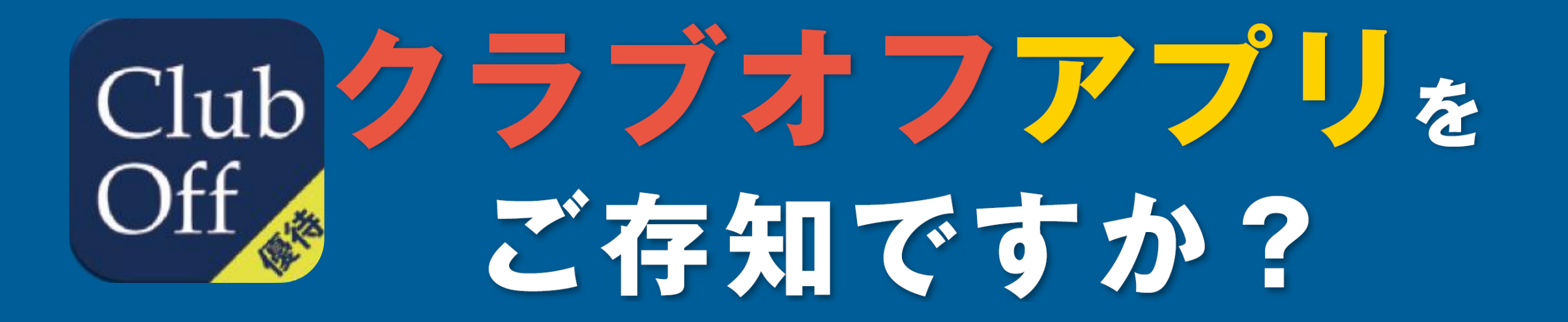

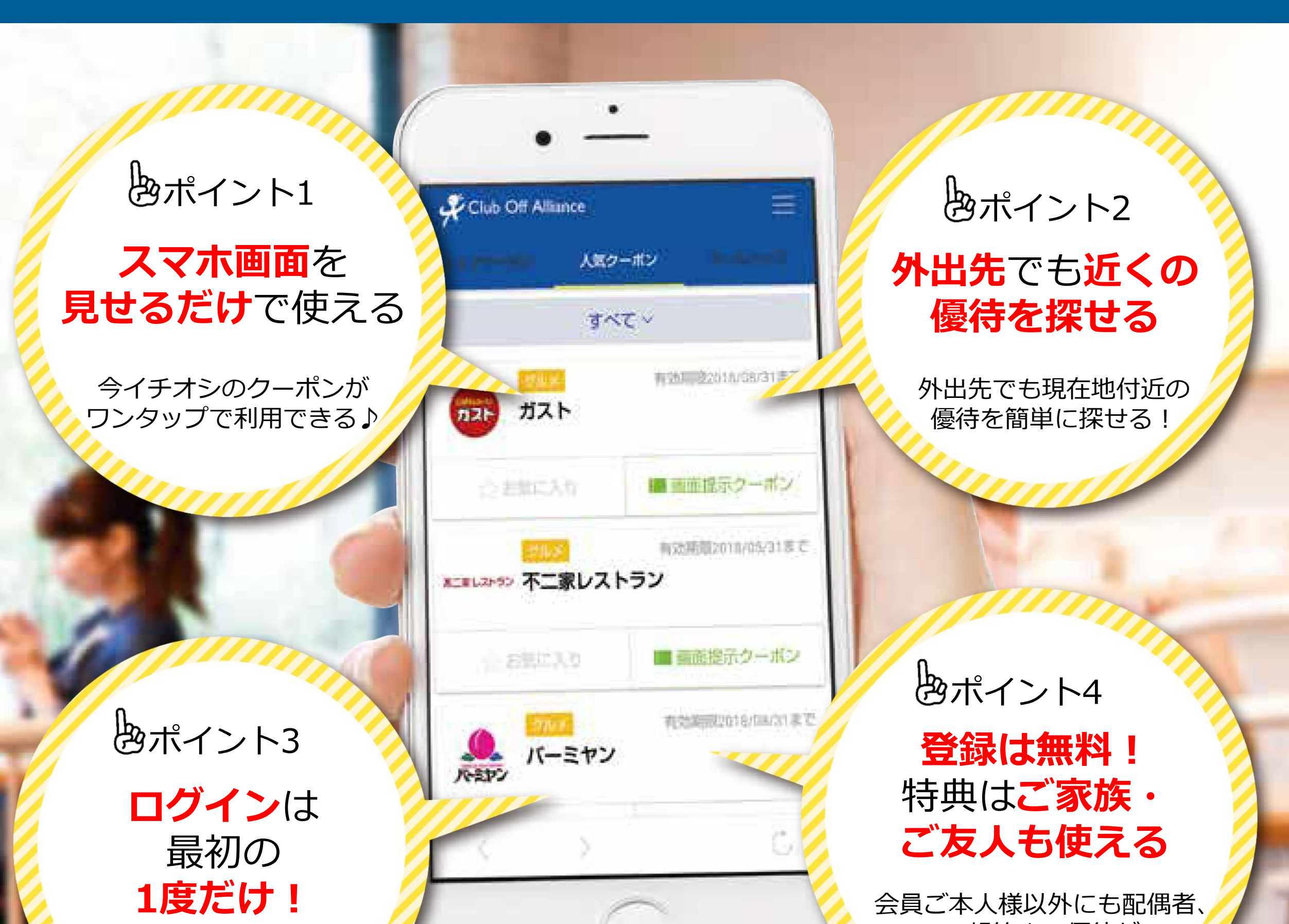

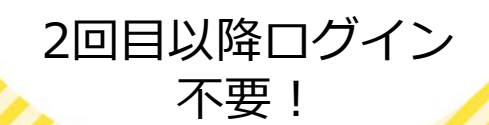

2親等まで優待が ご利用可能!

## 新たな機能も追加され、 各段に使いやすくなりました!! ⇒⇒⇒

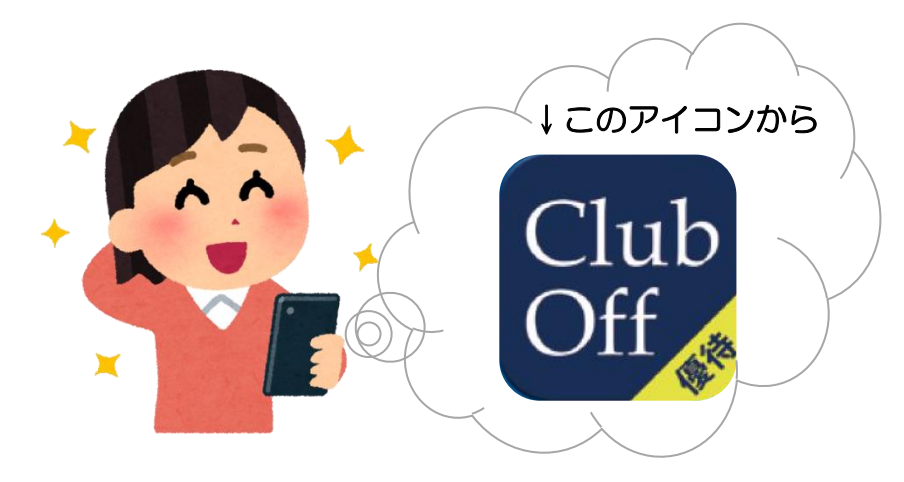

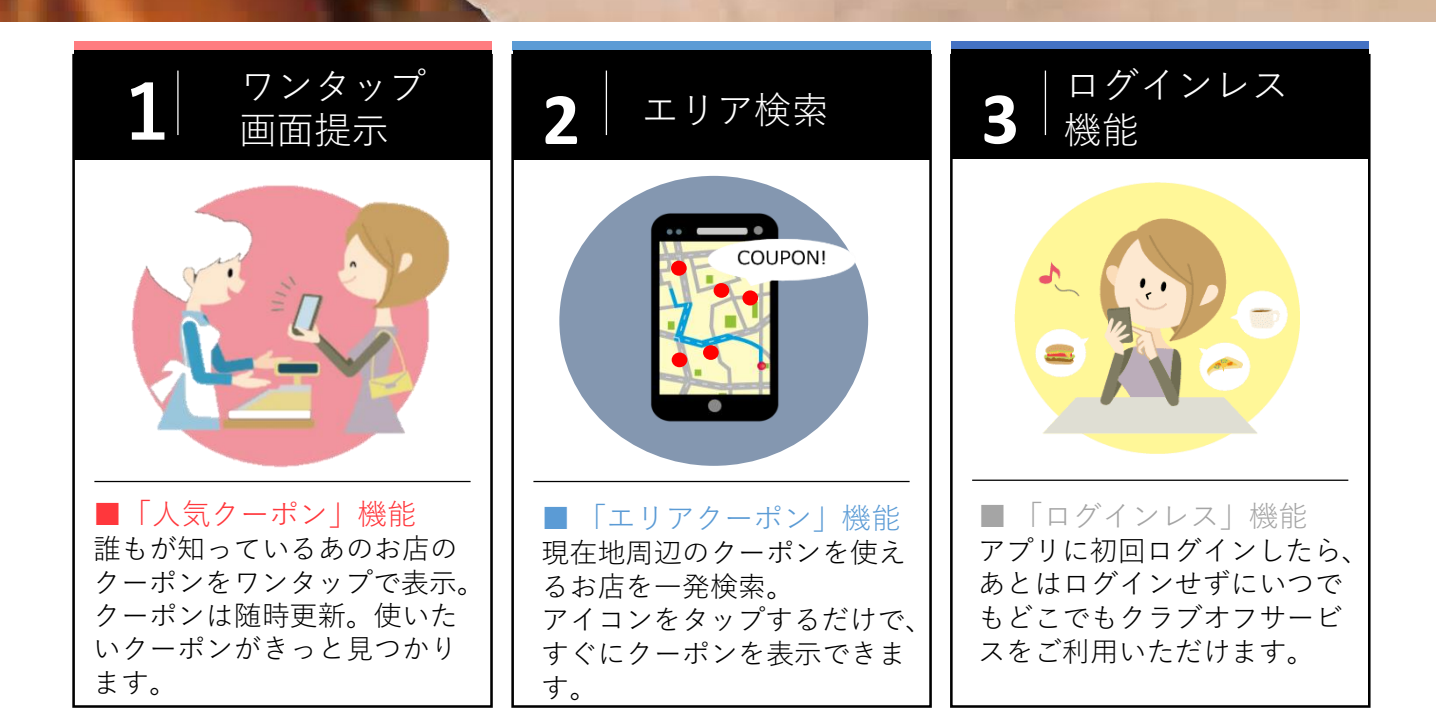

## アプリ登録方法は簡単3ステップ♪

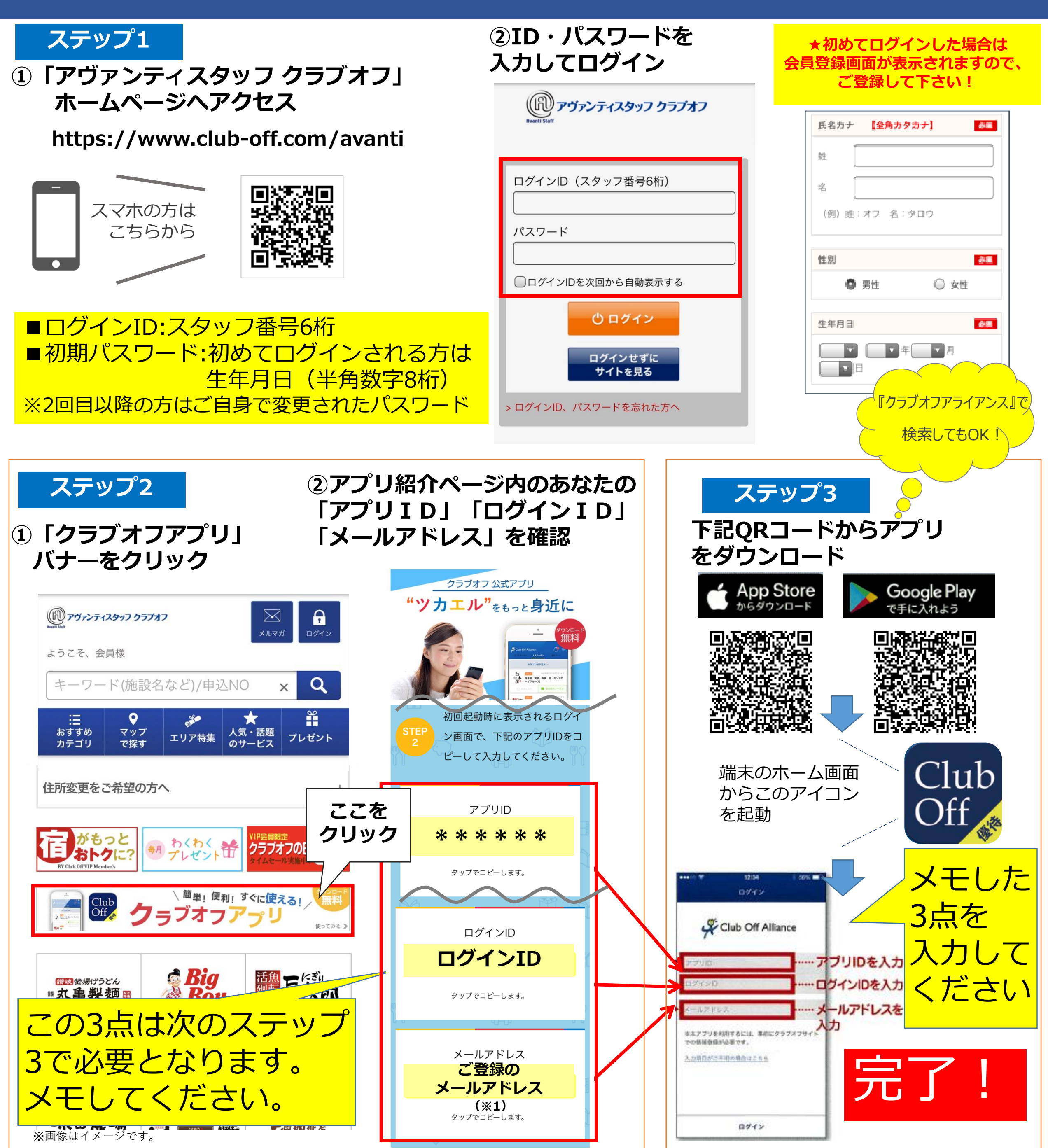

## (※1)メールアドレスのご登録がお済みでない場合は、 まず「My Page」よりメールアドレスをご登録ください。

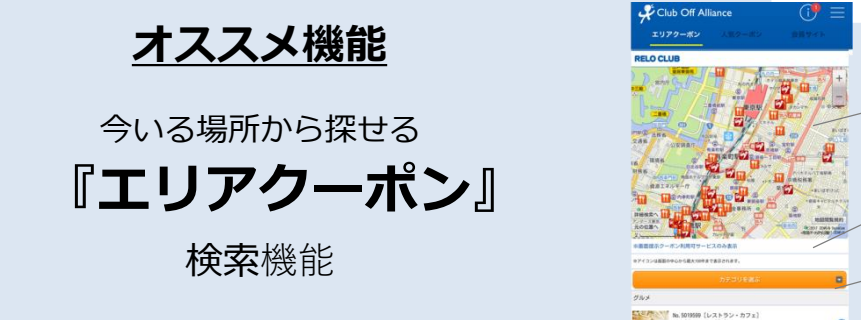

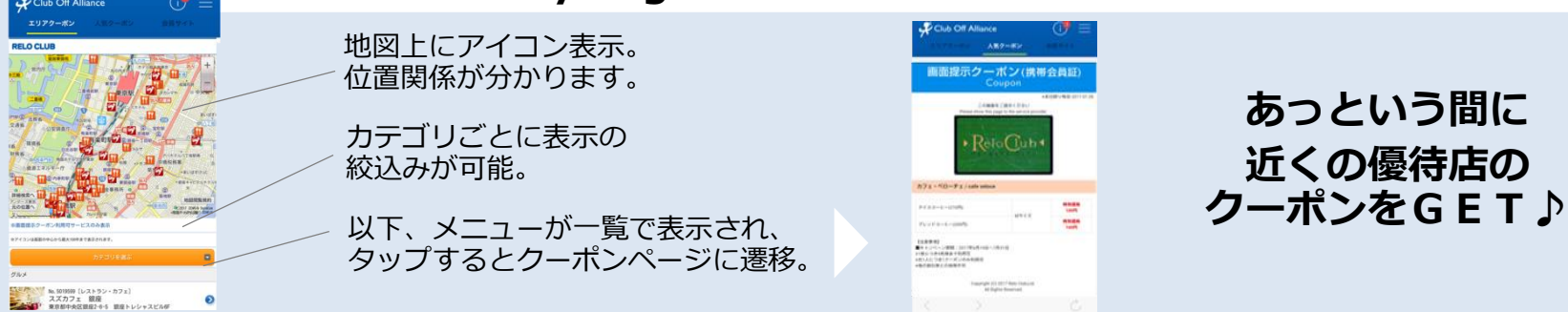